# OTATUTORIAL 3

# **IOTA Trinity Desktop Wallet &** Ledger Nano S

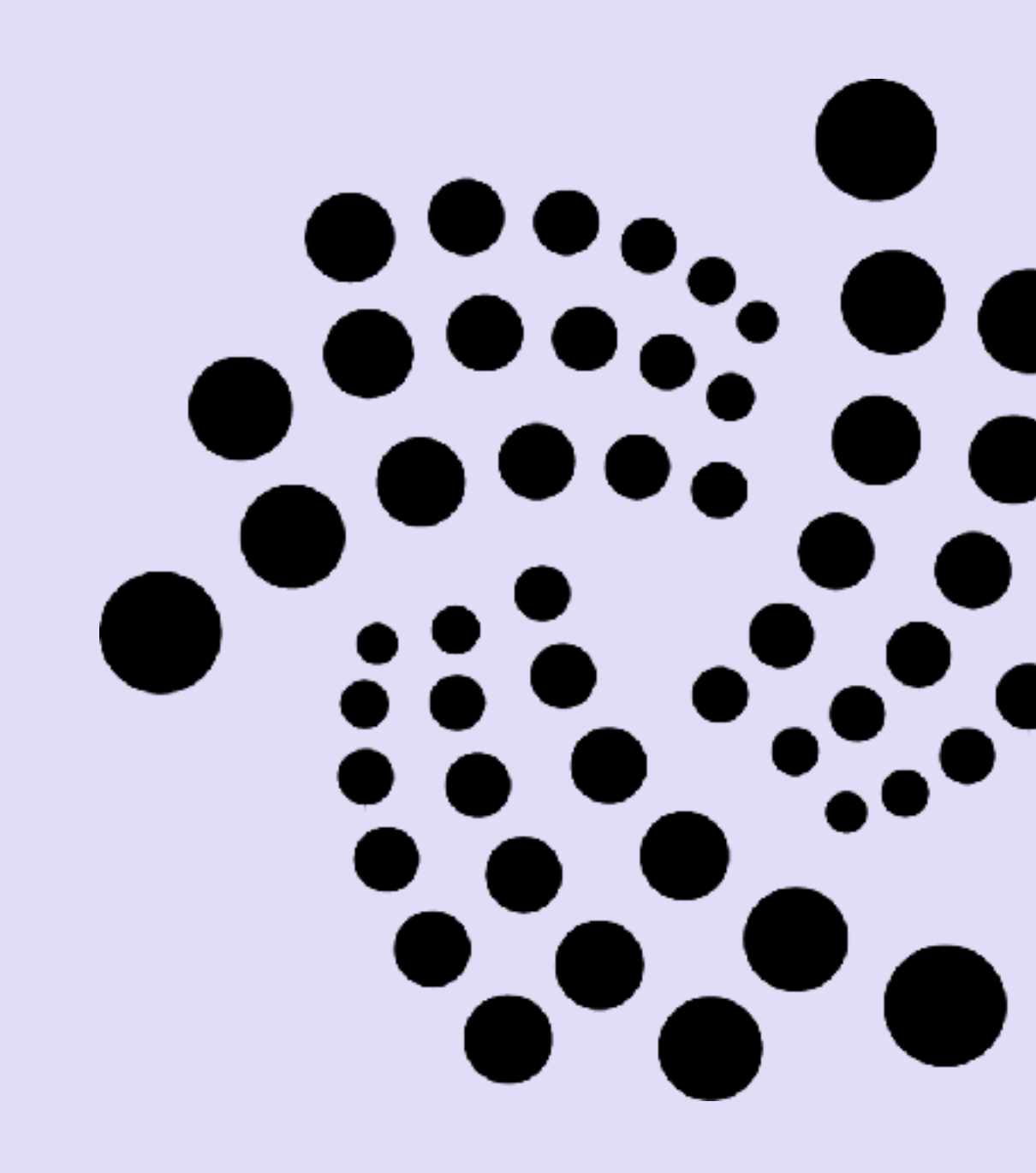

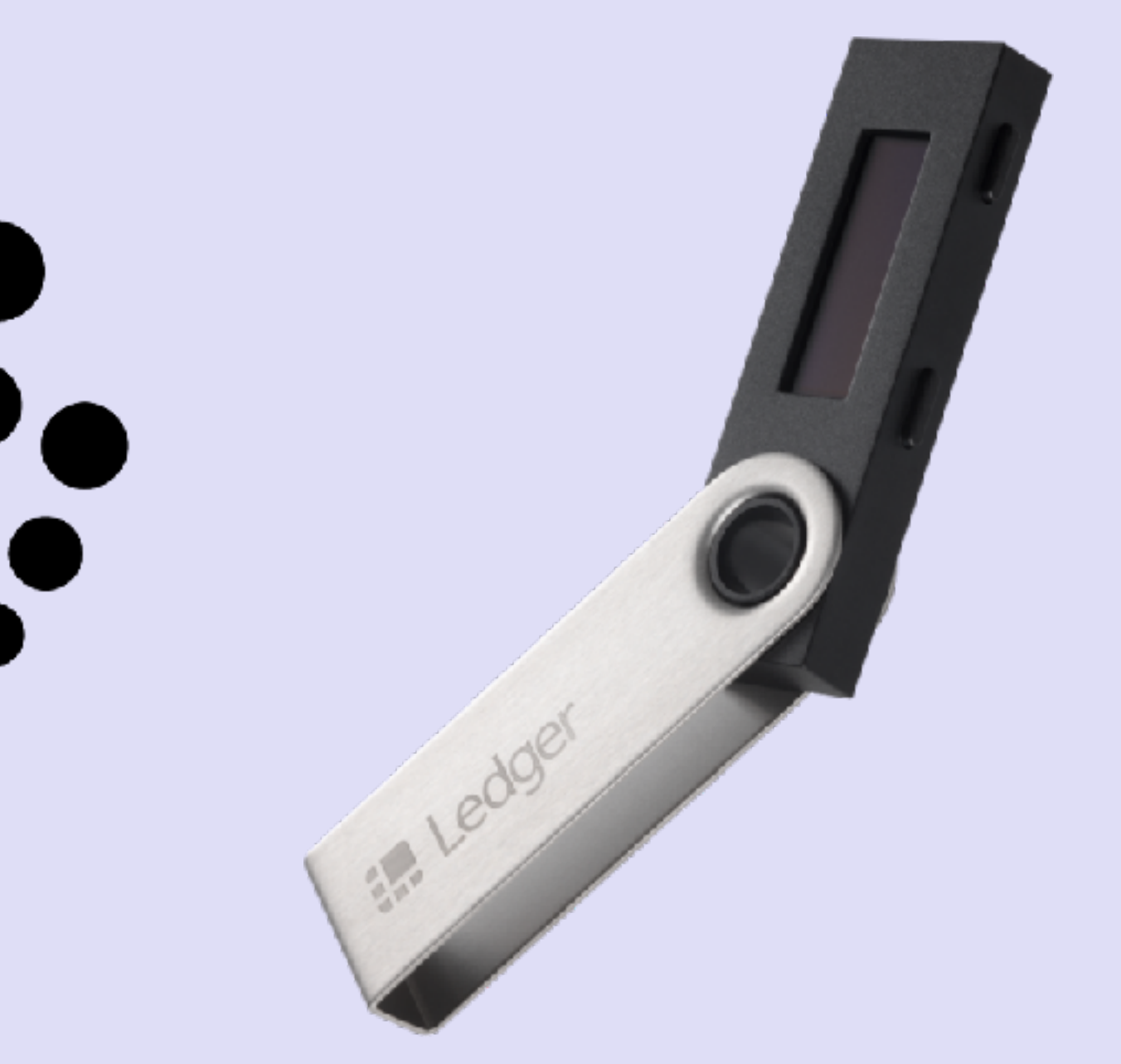

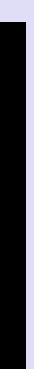

### INTRO

 In this tutorial I will demonstrate how the Ledger Nano S can be used with the IOTA Trinity Desktop wallet.

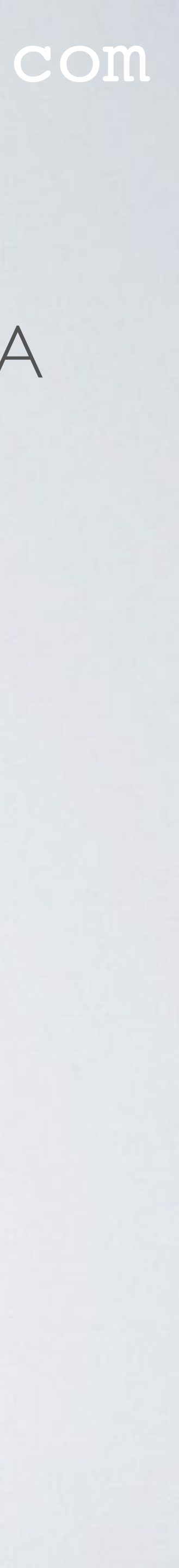

### LEDGER NANO S

- and seeds of popular cryptocurrencies like Bitcoin, Ethereum, IOTA, etc.
- The seeds and private keys are generated by this wallet and the transactions are wallet.
- solutions for cryptocurrencies and blockchain applications. They are headquartered in Paris, Vierzon and San Francisco.
- More information about the Ledger Nano S can be found at: https://www.ledger.com

• The Ledger Nano S is a hardware wallet that is used for the storage of private keys

signed inside this wallet. This means the seeds and private keys never leaves this

• The company Ledger is founded in 2014, and they provide security and infrastructure

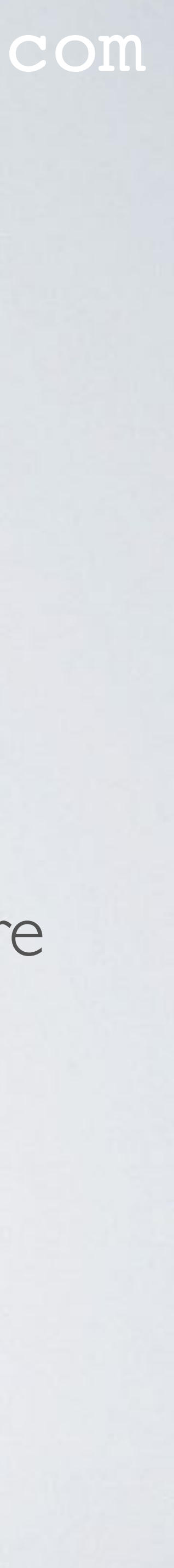

## BUYING LEDGER NANO S

- If you buy a Ledger Nano S always buy it from a reputable seller.
- proof seal.
- Make sure the hardware wallet is not tampered with. Check for obvious scratches or marks! If so, contact your seller.
- Make sure the recovery sheet is blank and is NOT pre-filled with 24 words. If so, contact your seller. NEVER EVER USE THESE PRE-FILLED 24 WO

#### mobilefish.com

• The box containing the Ledger Nano S comes without a plastic wrap and no tamper

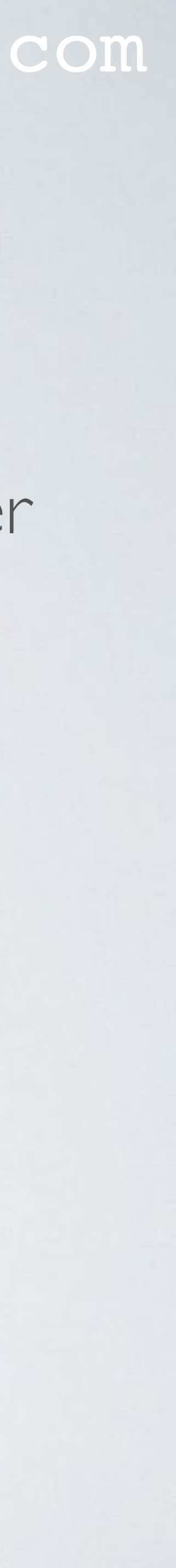

### BUYING LEDGER NANO S

#### MY RECOVERY PHRASE

A list of 24 words will be displayed on your device when it is initialized. Make sure to copy each word below, it is a full backup of your accounts and configuration.

| 1.  | 13. |
|-----|-----|
| 2.  | 14. |
| 3.  | 15. |
| 4.  | 16. |
| 5.  | 17. |
| 6.  | 18. |
| 7.  | 19. |
| 8.  | 20. |
| 9.  | 21. |
| 10. | 22. |
| 11. | 23. |
| 12. | 24. |
|     |     |

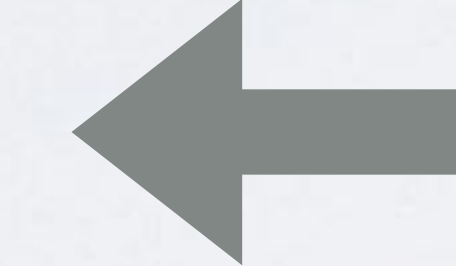

#### mobilefish.com

### Make sure the recovery sheet is blank.

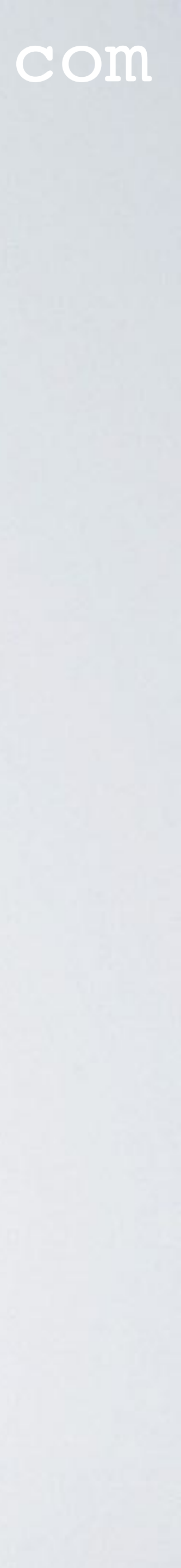

### LEDGER NANO S

### • The Ledger Nano S with micro USB cable (length = Im)

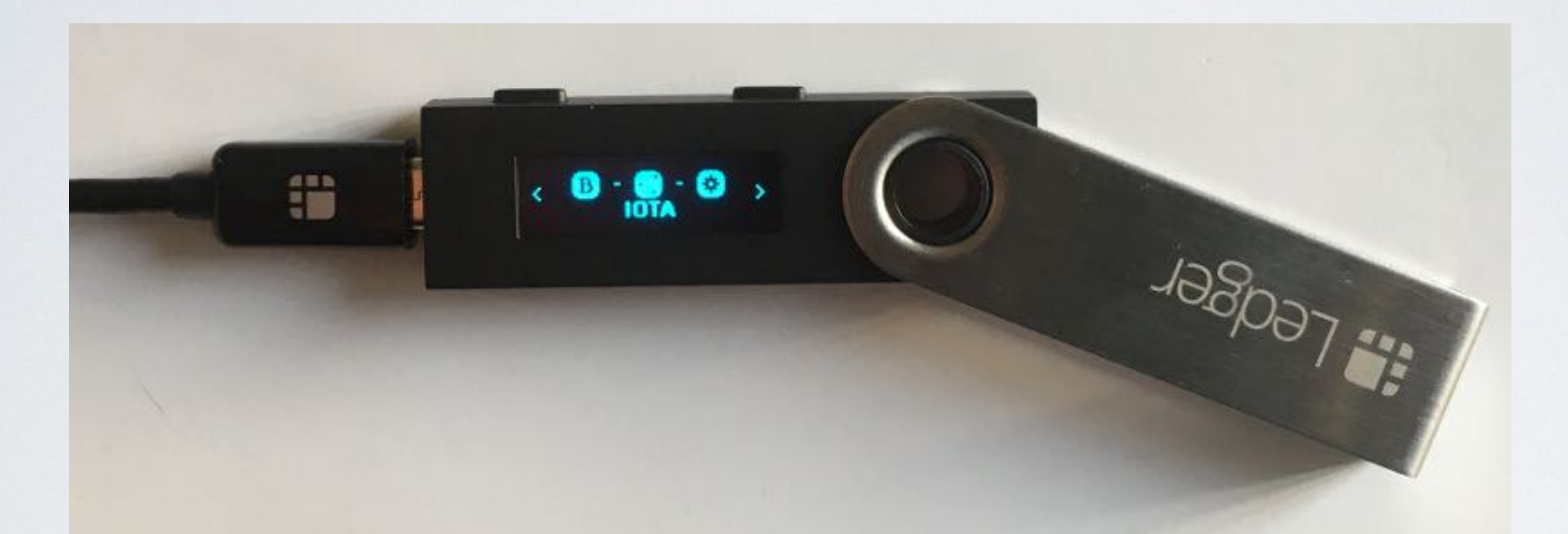

 In this picture the Bitcoin and IOTA apps are installed. By default no apps are installed on the Ledger Nano S.

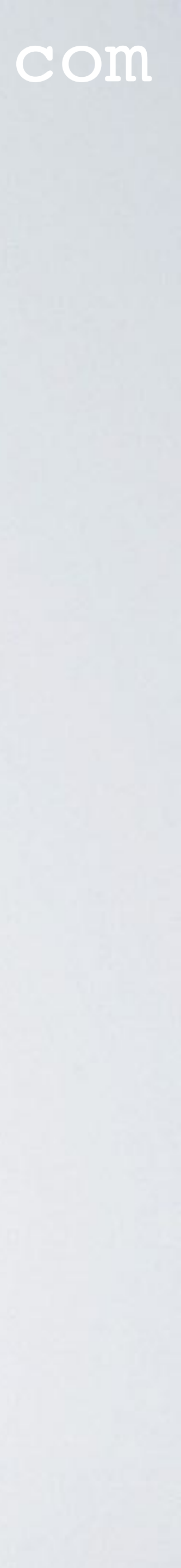

### CREATE PIN CODE & RECOVERY PHRASE

- Connect the Ledger Nano S to your computer and configure it as a new device.
- Enter a pin code (recommended 8 digits) and confirm the pin code.
- The device generates a random 24-word recovery phrase. Write down these 24 words in correct order on the recovery sheet and confirm these words.
- These 24 words are randomly chosen from a list of 2048 words, see: https://github.com/bitcoin/bips/blob/master/bip-0039/bip-0039-wordlists.md
- It is very important to write down these 24 words correctly! box - boy, etc.

#### mobilefish.com

Some of these 2048 words only differ one character, for example: aim - air, blue - blur,

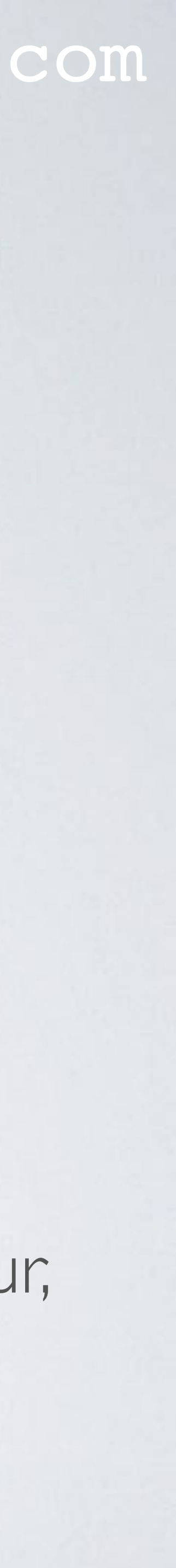

### **RECOVERY SHEET**

- Safely store the recovery sheet.
- Ledger Nano S or on another Ledger Nano S. The pincode does not need to be the same.
- recovery sheet. If the pincode is entered 3 times wrong, the Ledger Nano S resets itself.

### IF YOU LOSE THE RECOVERY SHEET YOU LOSE ACCESS TO YOUR FUNDS.

#### mobilefish.com

• With this recovery sheet, the seeds and private keys can be restored on the same

• The Ledger Nano S can always be reset, which means all data will be wiped from the Ledger Nano S. After a reset the seeds and private keys can be restored using the

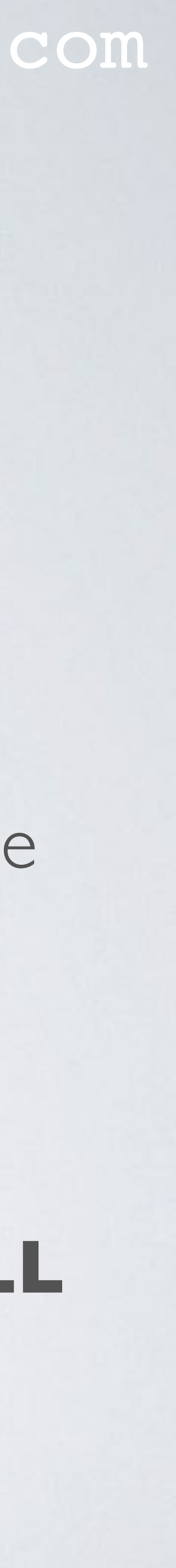

### LEDGER LIVE APP

- Goto <u>https://www.ledger.com</u>, download and install the Ledger Live app.
- Use the Ledger Live app and install on the Ledger Nano S:
  - Firmware version 1.4.2 or newer
  - IOTA app

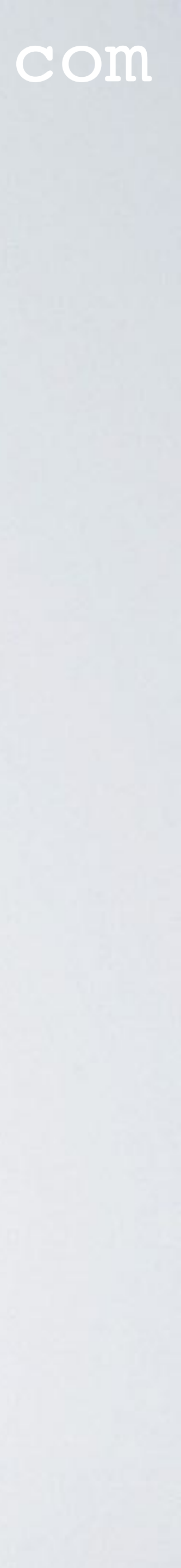

### FIRMWARE VERSION & IOTA APP

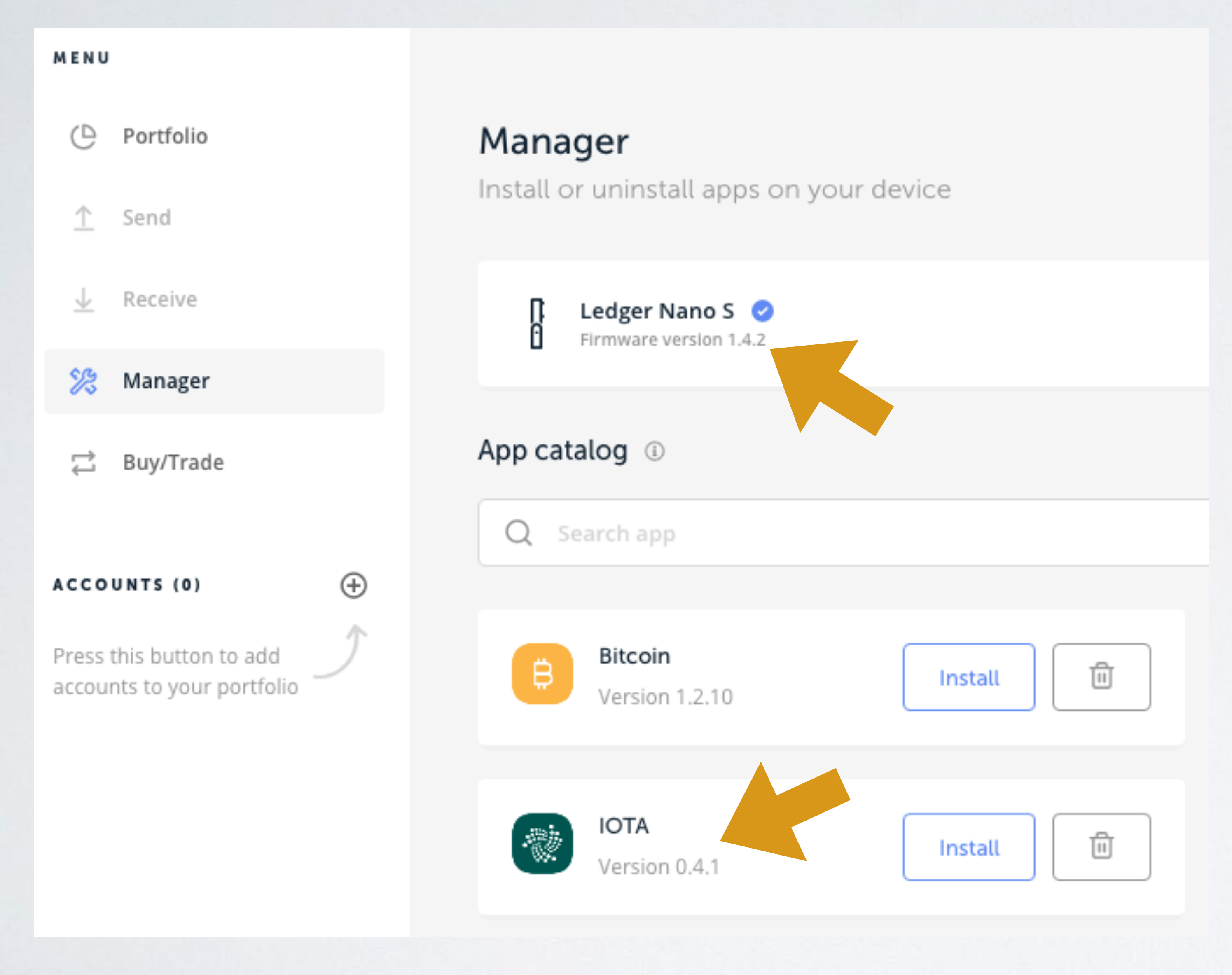

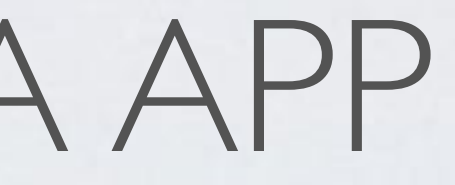

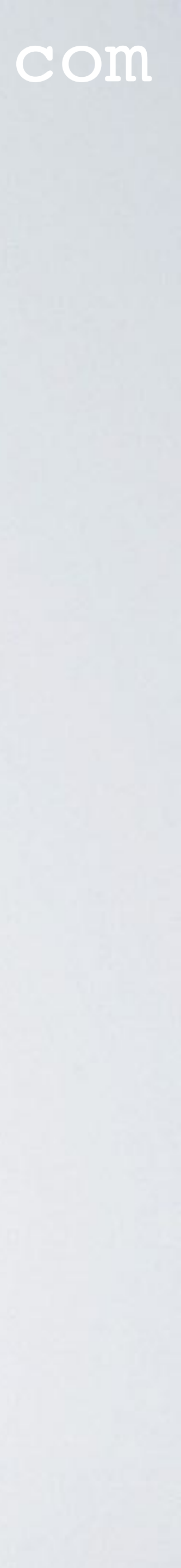

## TRINITY DESKTOP WALLET

- Goto <u>https://trinity.iota.org</u>, download and install the Trinity Desktop Wallet.
- BETA version.
- Install version 0.4.0 or newer.

mobilefish.com

• This video is made in Nov 2018, the Trinity Desktop Wallet used in the video is a

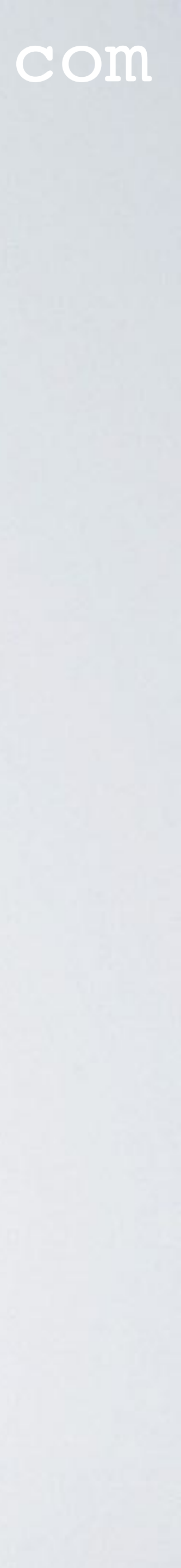

### TRINITY DESKTOP WALLET

#### Do you need to create a new seed?

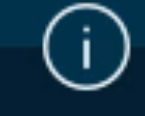

Your IOTA seed is the master key to your funds. It is 81 characters long, using only letters A-Z or the number 9.

You can use it to access your funds from any wallet, on any device.

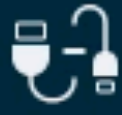

If you wish to use a Ledger device, connect and unlock it now

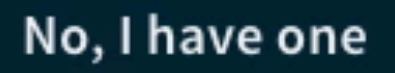

#### mobilefish.com

Startup the Trinity Desktop Wallet and follow the instructions.

Use the Ledger device with the Trinity Wallet.

Yes, I need a seed

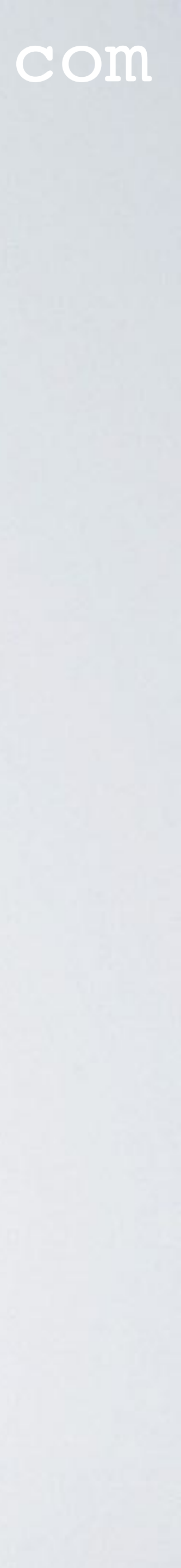

## TRINITY DESKTOP WALLET

• When you use the Ledger device with the Trinity Wallet, the seed can not be viewed. The seed is not stored in the Trinity wallet.

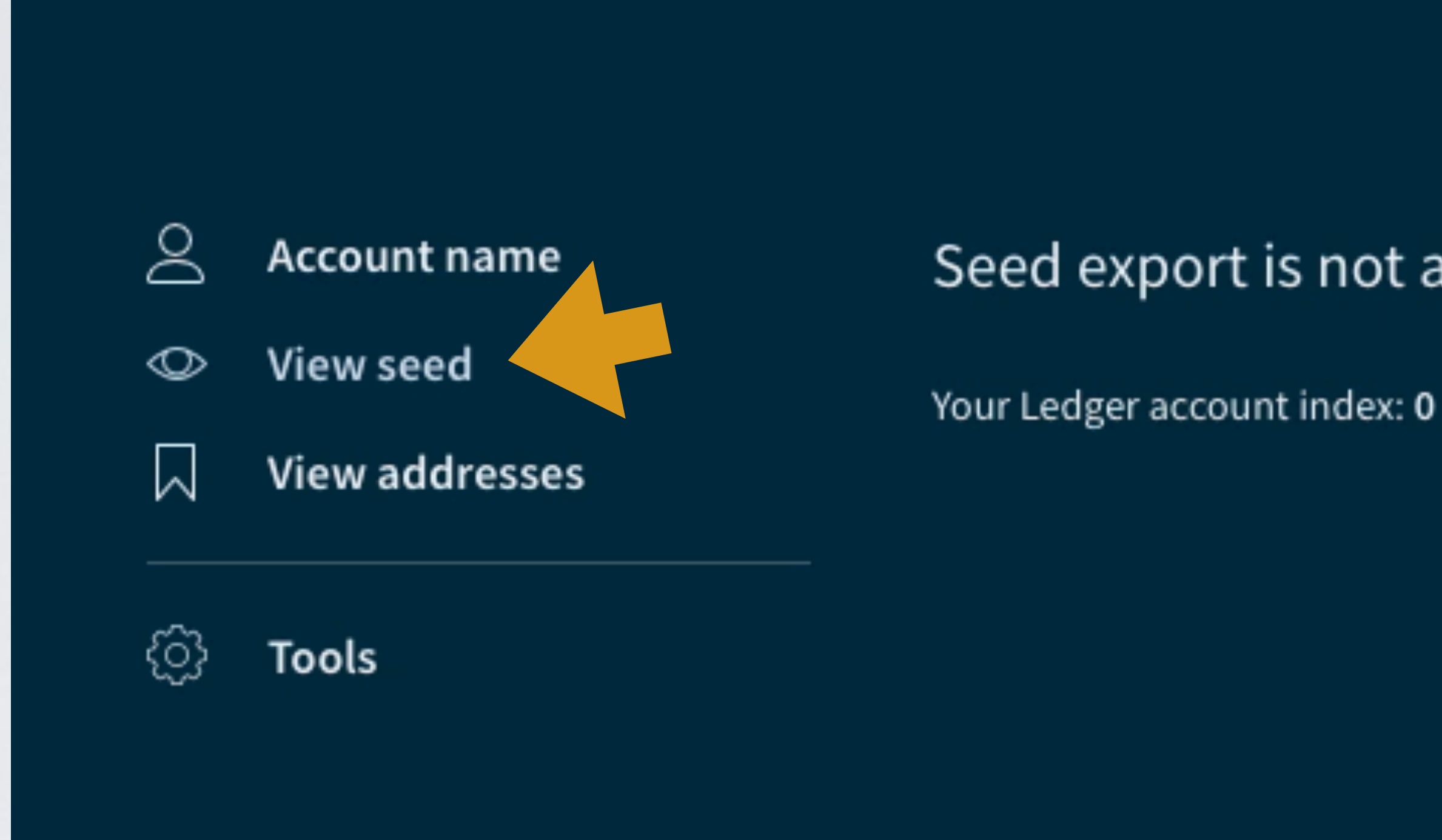

mobilefish.com

#### Seed export is not available for Ledger account type

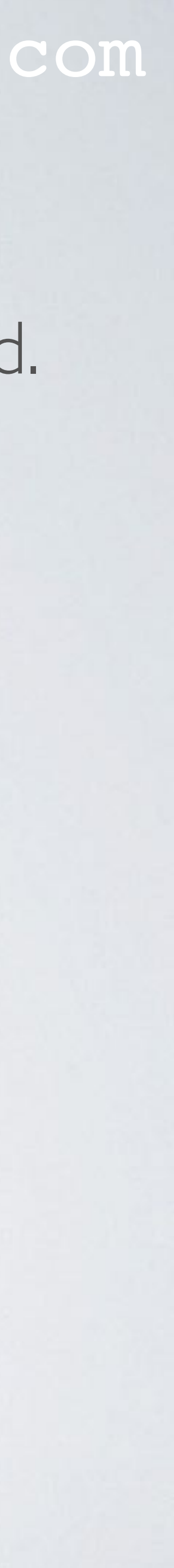